Keysight Technologies EZJIT Complete Jitter and Vertical Noise Analysis Software for Infiniium Oscilloscopes

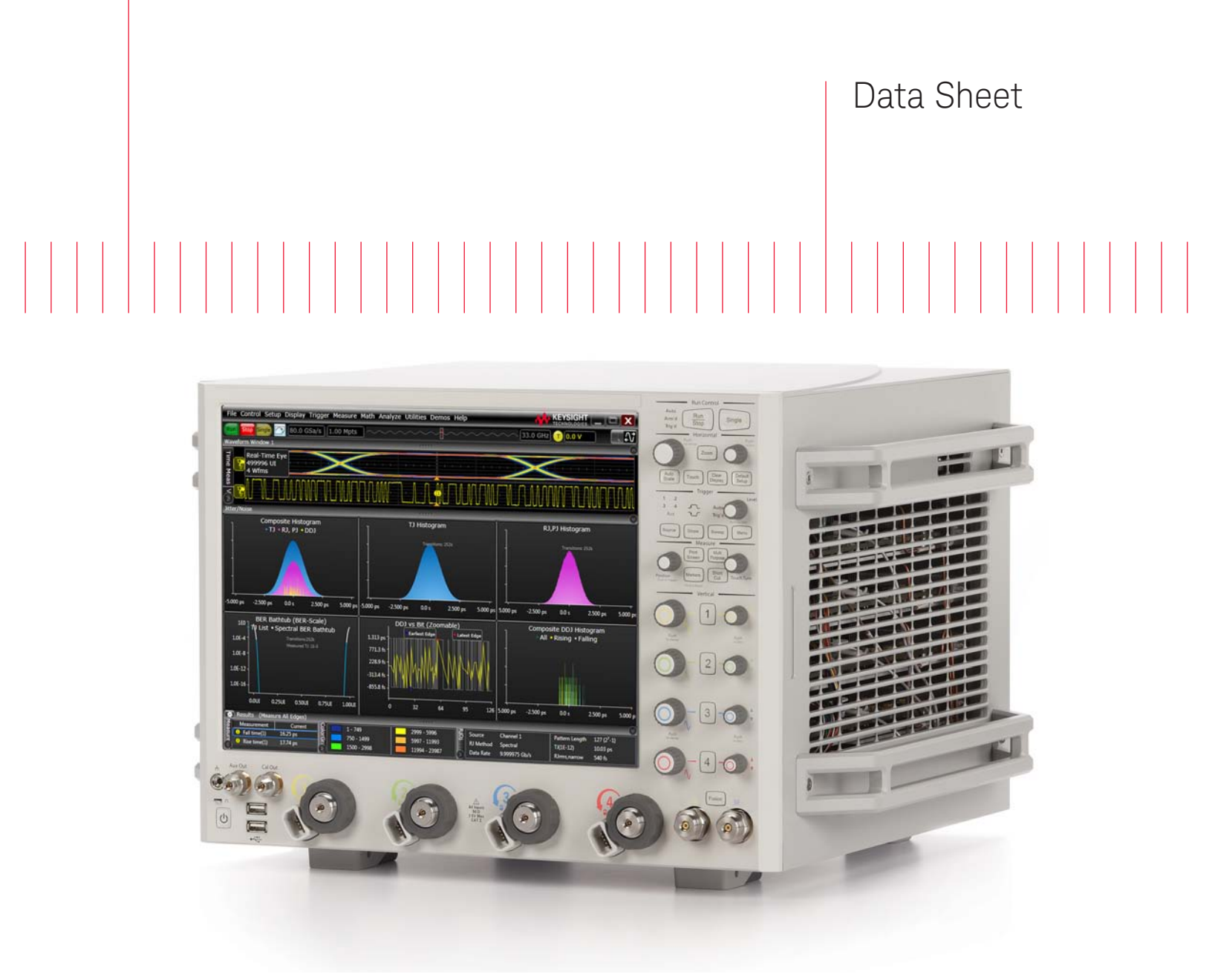

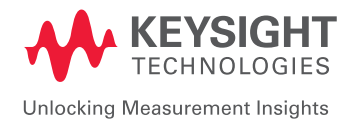

EZJIT Complete jitter and vertical noise analysis software for the 9000, S-Series, 90000A, V-Series, and Z-Series Infiniium oscilloscopes adds advanced statistical analysis of high speed digital interfaces in the vertical (voltage) domain to the accurate horizontal (time) analysis capabilities provided by EZJIT and EZJIT Plus software. The result: the industry's most complete jitter and noise analysis software for real-time oscilloscopes.

Now for the first time, real time oscilloscopes can analyze both domains statistically with measured results that matter. Engineers who want to characterize a high speed transmitter or understand the full parameters of the waveform reaching a digital receiver will consider amplitude analysis as a new fundamental requirement in the complete consideration and evaluation of a high speed digital link.

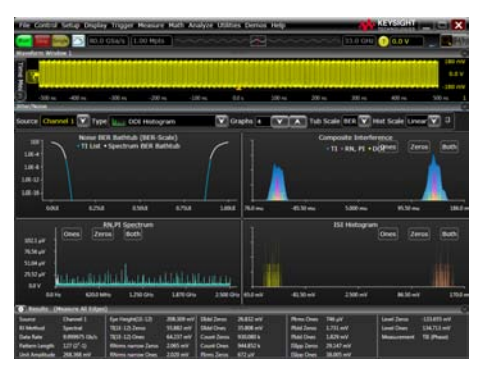

Figure 1. Vertical Noise Decomposition Graphs.

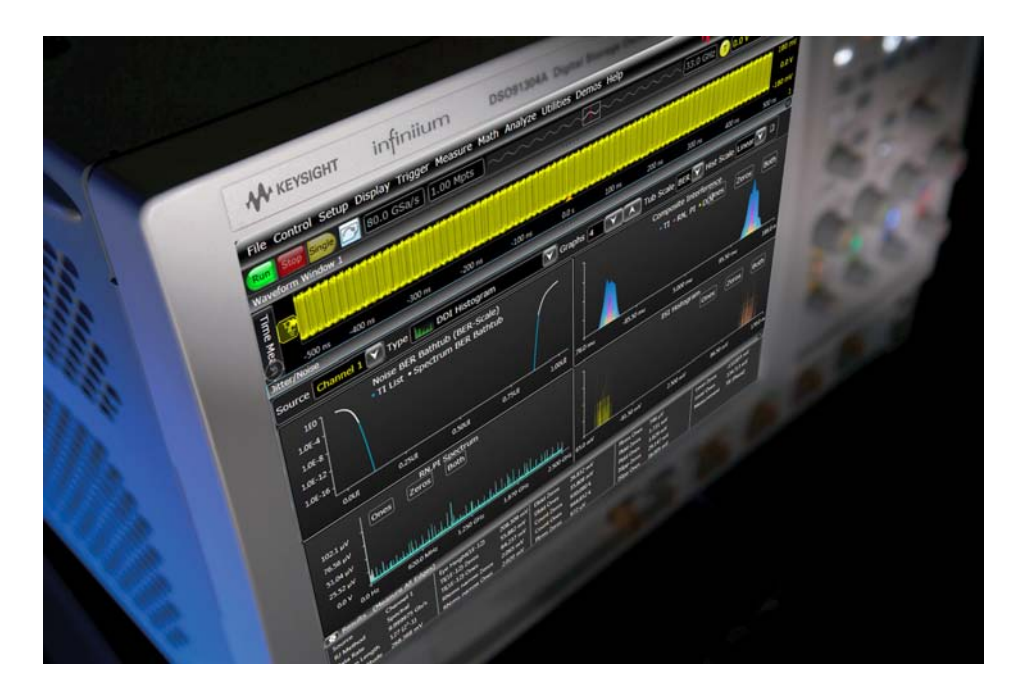

# EZJIT Complete software includes all of the advanced jitter analysis features of EZJIT and EZJIT Plus and adds the following vertical noise analysis capabilities.

- Decomposition of Vertical Noise into constituent components:
  - Random Noise (RN)
  - Periodic Interference (PI)
  - Deterministic Interference (dual dirac model) (DI)
  - Data Dependent Interference, or Intersymbol Interference (ISI)
     Aperiodic Bounded Uncorrelated Interference (ABUI)
- Estimation of Total Interference (TI) to a specified Bit Error Ratio
- Cumulative Average of High(One) and Low(Zero) levels
- Tabular Results of all measured quantities.
- Graphical Results of:
  - InterSymbol Interference per bit
  - RN/PI Histogram
  - Total (Composite) Interference Histogram
  - BathTub curve (Measured and Extrapolated)
  - Interference Frequency Spectrum
- Settable location in the UI for vertical analysis
- Scope noise compensation, choose between:
  - Measure noise directly
  - User input value
- Arbitrary or Periodic Data patterns
- Advanced spectral and tail fit algorithms for accurate RN, ABUI extraction in crosstalk environments
- Setup Wizard for robust setup

# Choosing your Jitter Analysis Software for Infiniium Oscilloscopes

|                                              | EZJIT                          | EZJIT Plus                     | EZJIT Complete                 |
|----------------------------------------------|--------------------------------|--------------------------------|--------------------------------|
| Model number                                 | E2681A                         | N5400A                         | N8823A                         |
| Advanced clock recovery                      | Requires Serial Data Analysis, | Requires Serial Data Analysis, | Requires Serial Data Analysis, |
| Basic litter views                           | Model humber E2000A            | WIUUEL HUIHDEL EZUOOA          | WIUUEL HUITIDEL EZUOOA         |
| litter trend                                 | •                              | •                              | •                              |
|                                              | •                              | •                              | •                              |
|                                              | •                              | •                              | •                              |
| Multi-acquisition                            | •                              | •                              | •                              |
| litter clock measurements                    |                                |                                |                                |
| Period                                       | •                              | •                              | •                              |
| Pulse width $(+ - both)$                     | •                              | •                              | •                              |
|                                              | •                              | •                              | •                              |
|                                              | •                              | •                              | •                              |
| Time-interval error                          | •                              | •                              | •                              |
| Cycle-cycle iitter                           | •                              | •                              | •                              |
| N-cycle jitter                               | •                              | •                              | •                              |
| Cycle-cycle +/- width                        | •                              | •                              | •                              |
| Cycle-cycle duty cycle                       | •                              | •                              | •                              |
| Jitter data measurements                     |                                |                                |                                |
| Time-interval error                          | •                              | •                              | •                              |
| Data rate                                    | •                              | •                              | •                              |
| Unit interval                                | •                              | •                              | •                              |
| Delay/edge measurements                      |                                |                                |                                |
| Setup/hold                                   | •                              | •                              | •                              |
| Phase                                        | •                              | •                              | •                              |
| Rise/fall time                               | •                              | •                              | •                              |
| Jitter separation                            |                                |                                |                                |
| Random jitter (RJ)                           |                                | •                              | •                              |
| Deterministic jitter (DJ)                    |                                | •                              | •                              |
| Data dependent jitter (DDJ)                  |                                | •                              | •                              |
| Inter-symbol interference (ISI)              |                                | •                              | •                              |
| Duty cycle distortion (DCD)                  |                                | •                              | •                              |
| Bounded uncorrelated jitter (BUJ)            |                                | •                              | •                              |
| Periodic jitter (PJ)                         |                                | •                              | •                              |
| Aperiodic bounded uncorrelated jitter (ABUJ) |                                | •                              | •                              |
| Total jitter (TJ) estimation                 |                                | •                              | •                              |
| BER range                                    |                                | •                              | •                              |
| Max pattern length periodic mode             |                                | •                              | •                              |
| Max pattern length arbitrary mode            |                                | •                              | •                              |

# Choosing your Jitter Analysis Software for Infiniium Oscilloscopes (Continued)

|                                          | EZJIT                          | EZJIT Plus                     | EZJIT Complete                 |
|------------------------------------------|--------------------------------|--------------------------------|--------------------------------|
| Model number                             | E2681A                         | N5400A                         | N8823A                         |
| Advanced jitter views                    |                                |                                |                                |
| Real-time eye                            | Requires Serial Data Analysis, | Requires Serial Data Analysis, | Requires Serial Data Analysis, |
|                                          | Model number E2688A            | Model number E2688A            | Model number E2688A            |
| BER bathtub                              |                                | •                              | •                              |
| DDJ vs bit                               |                                | •                              | •                              |
| Composite histograms                     |                                | •                              | •                              |
| TJ histogram                             |                                | •                              | •                              |
| DDJ histogram                            |                                | •                              | •                              |
| RJ/PJ histogram                          |                                | •                              | •                              |
| RJ/PJ spectrum                           |                                | •                              | •                              |
| Vertical noise analysis                  |                                |                                |                                |
| Vertical noise decomposition             |                                |                                | •                              |
| Total interference estimation            |                                |                                | •                              |
| Separate analysis of one and zero levels |                                |                                | •                              |
| Advanced noise views                     |                                |                                | •                              |

## EZJIT Complete: Advanced Jitter and Vertical Noise Separation and Analysis

### Setting up the oscilloscope for vertical noise analysis

Vertical Noise analysis software algorithms are very similar to the jitter algorithms found in EZJIT Plus. For this reason, and because the engineering tasks are related, the noise and jitter capabilities are merged together in one GUI and combined to constitute EZJIT Complete. It is found in both analysis and measurement tabs in the infiniium oscilloscope control graphical user interface. Selecting either of these yields the entry dialog which allows manipulation of conditions for measurement, and also presents a setup wizard. The setup wizard is the best and most carefree way to ensure good measurements and is recommended.

Viewing the setup dialog one can see the close relationship jitter and noise measurement have. There is a common section that addresses the channel to be measured, the pattern type, whether it should be automatically evaluated, BER level, number of graphs to present for analysis insight, and graphical controls (such as Log/Linear format and Q vs BER scales. Additionally, there are common settings in clock recovery and thresholds. One cannot be too careful about Clock Recovery and it deserves special note. While the need for clock recovery should be obvious for jitter evaluation because jitter depends on comparison against an underlying time reference, noise evaluation requirement of clock recovery may not be so obvious. It is critical the vertical noise analysis software evaluates a vertical slice in the eye diagram and must have a clock reference to do so.

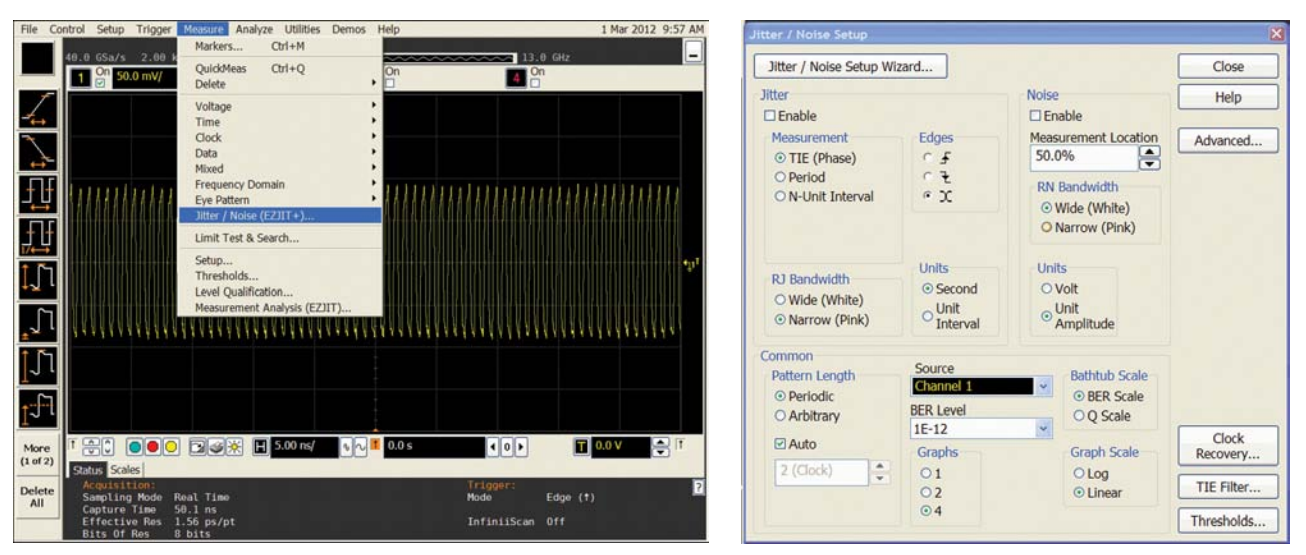

Figure 3. Jitter and Noise Measurement control dialog available from Analyze and Measurement Tabs and resulting setup control dialog.

# Use the Setup Wizard!

In all of Infiniium's measurement software, setup wizards guide users to the quickest way to achieve results and the vertical noise analysis software in EZJIT Complete is no exception. Use the Setup Wizard for bulletproof setup and results.

| Jitter Wizard: Overview                                                                                                    | Jitter/Noise Wizard: General Setup                                                                                                    | Jitter/Noise Wizard: Measurement Type                                                                                                    |
|----------------------------------------------------------------------------------------------------|----------------------------------------------------------------------------------------------------|----------------------------------------------------------------------------------------------------|
| Setup Checklist       This Wizard will help you to quickly         Setup       set up a jitter or noise measurement         Setup       oyour Infinitium Oscilloscope by         Measurement       necessary steps.         Source       Any selections or changes you make<br>in the wizard will be undone if you<br>press the Cancel button at the bottom<br>of a page.         Measurement<br>Setup       To begin setting up your<br>measurement, click the Next button.         Clock<br>Recovery       Thresholds         Acquisition       Calibration | Setup Checklist       To optimize the performance of the jitter or noise measurements, several options should be set up prior to making a measurement. If you prefer not to have an option set for you, please uncheck the appropriate boxes below.         Source Type       I'urn off averaging         Measurement Setup       Turn off voltage measurements to improve throughput         Clock Recovery       Autoscale vertical will optimize the vertical scale for all active channels.         Acquisition       Autoscale Vertical         Help       Entry of the performance of the performance of the | Setup Checklist     Select to measure jitter, noise or both.       ✓     General<br>Setup       →     Measurement<br>Type       Source<br>Type     Measurement<br>Setup       Clock<br>Recovery     Clock<br>Recovery       Thresholds     Acquisition       Calibration     Help |
| < Back Next > Cancel                                                                                                    | < Back Next > Cancel                                                                                                    | < Back Next > Cancel                                                                                                    |

Figure 4. Jitter and Noise Wizard. The setup checklist is presented in the first wizard screen and the user can see where in the process they are every step of the way.

| Jitter     | /Noise Wizard: So                                                                        | urce and Type 🛛 🔀                                                                                                    | Jitter/Noise Wizard: Measurement Setup |                                                                                          | asurement Setup 🛛 🛛 🔀                                                                                                    | Jitter/Noise Wizard: Clock Recovery |                                                                                          |                                                                                                    |
|------------|------------------------------------------------------------------------------------------|----------------------------------------------------------------------------------------------------|----------------------------------------|------------------------------------------------------------------------------------------|----------------------------------------------------------------------------------------------------|-------------------------------------|------------------------------------------------------------------------------------------|----------------------------------------------------------------------------------------------------|
| - Set<br>✓ | up Checklist<br>General<br>Setup<br>Measurement<br>Type                                  | Set the source and type of<br>measurement. TIE accumulates jitter<br>according to a recovered clock. Period<br>and Unit Interval measurements can<br>be used on clock or '10' data<br>waveforms. | Setup (                                | Checklist<br>General<br>Setup<br>Measurement<br>Type                                     | Set the pattern length. Arbitrary data<br>is live traffic where the pattern length<br>is unknown. Periodic data is PRBS or<br>other repeating patterns. | Setup<br>✓                          | Checklist<br>General<br>Setup<br>Measurement<br>Type                                     | Setup clock recovery. Clock recovery<br>applies to high speed serial data<br>analysis, RJ DJ and TIE jitter<br>measurements.<br>Clock Recovery Method<br>First Order PLL |
| <b>→</b>   | Source<br>Type<br>Measurement<br>Setup<br>Clock<br>Recovery<br>Thresholds<br>Acquisition | Source<br>Channel 1                                                                                                    | ✓<br>→                                 | Source<br>Type<br>Measurement<br>Setup<br>Clock<br>Recovery<br>Thresholds<br>Acquisition | Pattern Length       ⊙ Periodic       ○ Arbitrary       ☑ Auto       127 (27-1)                                                                         | ✓<br>✓<br>+                         | Source<br>Type<br>Measurement<br>Setup<br>Clock<br>Recovery<br>Thresholds<br>Acquisition | Nominal Data<br>2.70000000 Gb/s<br>Loop Bandwidth<br>1.619676 MHz<br>Loop Bandwidth Divisor<br>1.667000 k                                                                |
|            | Calibration<br>Help                                                                      | Measurement Location<br>50.0%                                                                                                    |                                        | Calibration<br>Help                                                                      | BER Level<br>1E-12  Back Next > Cancel                                                                                                    |                                     | Calibration<br>Help                                                                      | Back Next > Cancel                                                                                                    |

Figure 5. Jitter and Noise Wizard. Key parameters are selected. From the target and location in the unit interval, to whether periodic or arbitrary patterns are being analyzed, to clock recovery.

07 | Keysight | EZJIT Complete Jitter and Vertical Noise Analysis Software for Infiniium Oscilloscopes - Data Sheet

## Use the Setup Wizard! (Continued)

| Jitter/Noise Wizard: Acquisition 🛛 🔀 |                                                      |                                                                                                    | Jitter    | Wizard: Calibrati                                      | on 🔀                                                                                                    | Jitter    | Wizard: Complete                                       | •                                                                                                    |
|--------------------------------------|------------------------------------------------------|----------------------------------------------------------------------------------------------------|-----------|--------------------------------------------------------|----------------------------------------------------------------------------------------------------|-----------|--------------------------------------------------------|----------------------------------------------------------------------------------------------------|
| Setup<br>✓                           | Checklist<br>General<br>Setup<br>Measurement<br>Type | Based upon the specified loop<br>bandwidth, it will take 3.09 µs for the<br>clock to lock to the data. It is<br>recommended that you set the sample<br>rate to maximum and set the memory<br>depth to Calculate. | Setu<br>✓ | p Checklist<br>General<br>Setup<br>Measurement<br>Type | You may measure the scope's random<br>noise at the current vertical sensitivity<br>and cal out this value from the<br>reported random noise.<br>Re-measure | Setu<br>✓ | p Checklist<br>General<br>Setup<br>Measurement<br>Type | Congratulations! You have set up<br>Infinitum to make noise extraction<br>measurements. Click the Finish button<br>to apply your settings. There may be<br>a pause while the measurement<br>system is started. |
| ~                                    | Source<br>Type                                       | Set maximum sample rate                                                                                                    | ~         | Source<br>Type                                         |                                                                                                    | ~         | Source<br>Type                                         |                                                                                                    |
| ~                                    | Measurement<br>Setup                                 |                                                                                                    | ~         | Measurement<br>Setup                                   |                                                                                                    | ~         | Measurement<br>Setup                                   |                                                                                                    |
| ~                                    | Clock<br>Recovery                                    | Memory Depth<br>ⓒ Calculate<br>ⓒ Track Timebase (Automatic)                                                                                                    | ~         | Clock<br>Recovery                                      | Noise<br>☑ Remove scope random noise                                                                                                    | ~         | Clock<br>Recovery                                      |                                                                                                    |
| ~                                    | Thresholds                                           | O Manual                                                                                                    | ~         | Thresholds                                             | Ones                                                                                                    | ~         | Thresholds                                             |                                                                                                    |
| +                                    | Acquisition                                          |                                                                                                    | ~         | Acquisition                                            | 1.02 mV                                                                                                    | ~         | Acquisition                                            |                                                                                                    |
|                                      | Calibration                                          |                                                                                                    | +         | Calibration                                            | Zeros                                                                                                    | ~         | Calibration                                            |                                                                                                    |
| _                                    | Help                                                 |                                                                                                    |           | Help                                                   | 1.02 mV                                                                                                    |           |                                                        |                                                                                                    |
| < Back Next > Cancel                 |                                                      |                                                                                                    |           |                                                        | Back Next > Cancel                                                                                                    |           |                                                        | Back Finish Cancel                                                                                                    |

Figure 6. Jitter and Noise Wizard. Selecting 'Calculate' memory depth assures appropriate acquisition depth (memory) for highest accuracy. The Calibration tab will activate scope to measure its own noise and the check box selection of 'Remove scope random noise' will perform a root sum square subtraction of the scope's random noise from all subsequent calculations of random noise.

The jitter wizard guides you through the setup process, from General Setup to the Calibration where the oscilloscope's contribution to noise is subtracted. The default values in the wizard the optimize accuracy and robustness of the measurement.

## Viewing and analyzing vertical noise

Analysis of your signal is portrayed in graphical and tabular forms. The graphical portrayals provide the most immediate insight while the tabular provide the numeric evaluation you need for evaluating your target.

When analyzing vertical noise, four graphs will be presented as the standard configuration. These are shown below. These are considered to provide the most insight immediately, but the user also has more options available.

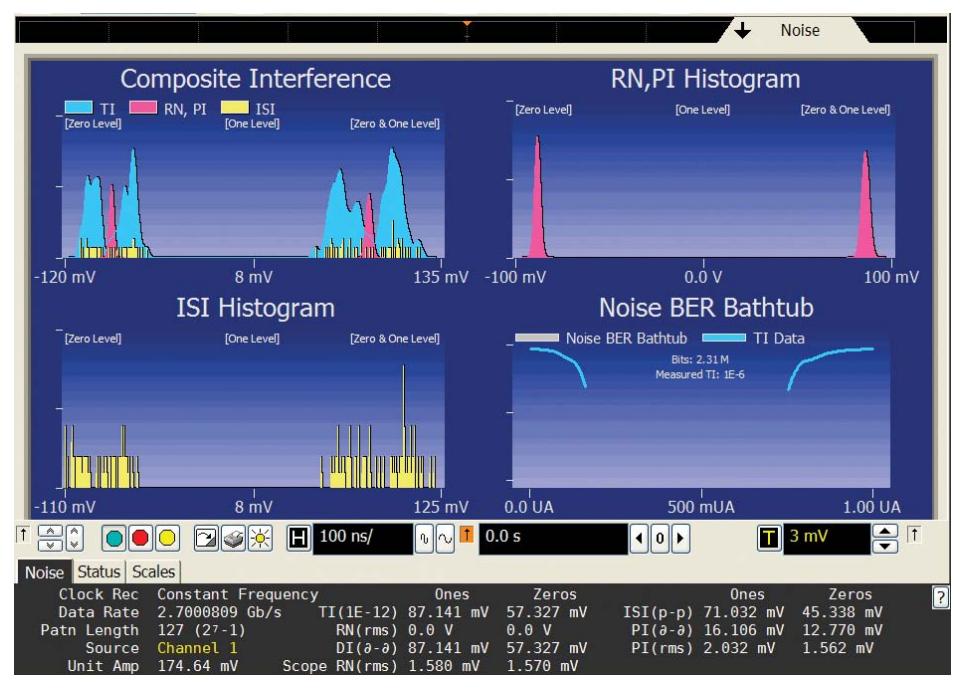

Figure 7. Standard graphical portrayal of vertical noise decomposition. From top to right: composite interference histogram, random and periodic histogram, intersymbol interference histogram, and bathtub plot.

## Other Views

In addition to the vertical noise histograms and bathtub plots are other graphical portrayals that can give you the information you need to act. These are noise spectrum, threshold spectrum and ISI vs Bit. The noise spectrum and threshold spectrum will show periodic and random components vs frequency. The advantage of viewing the noise spectrum plot is to understand the noise contribution frequencies. For instance, if there is power supply radiation source or grounding issue on one side of a differential pair it will show up as common and differential noise and will be immediately clear on the plot. The threshold plot (not shown) shows the calculated threshold vs frequency that the vertical noise decomposition software uses to discern between a periodic noise component and random noise.

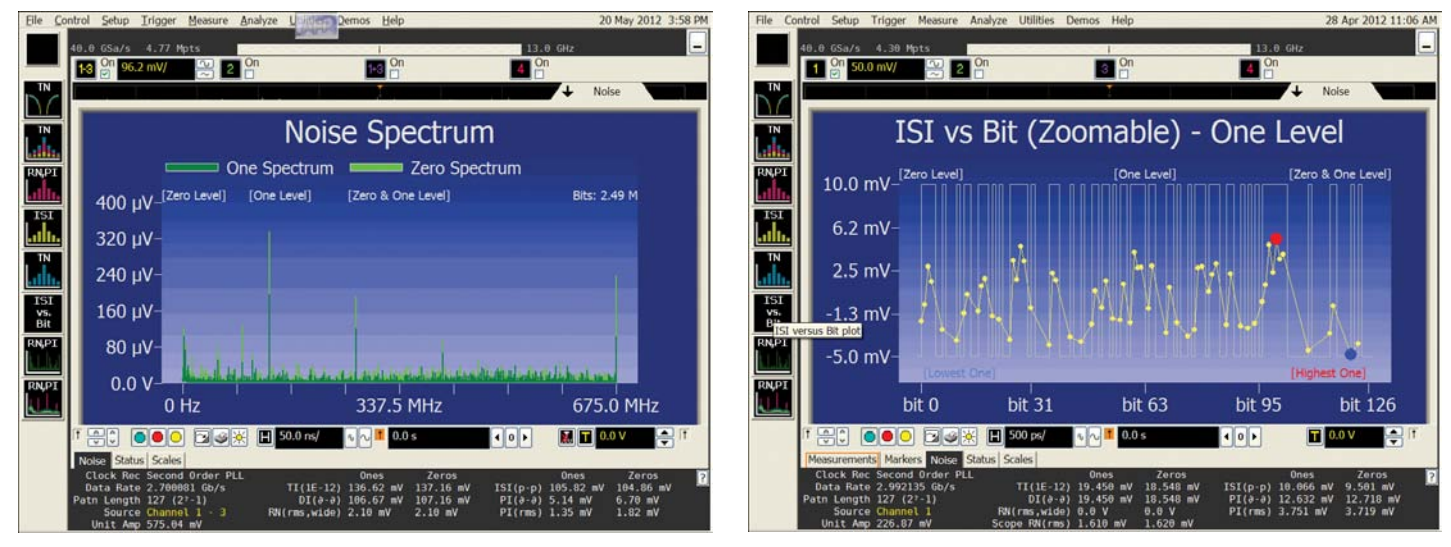

Figure 8. Spectrum portrayal of the vertical noise and pattern dependent noise (ISI) in ISI vs Bit plots. By selecting on the plot labels, the user can select between analyzing zeroes, ones, or both simultaneously.

#### Analysis of ones, zeroes, or both ones and zeroes

The vertical noise decomposition software will default to the four-graph view seen in Figure 7, however two other choices are available to you. These are two-graph and one-graph formats for better focused viewing. The selection is available in the entry screen shown in Figure 3.

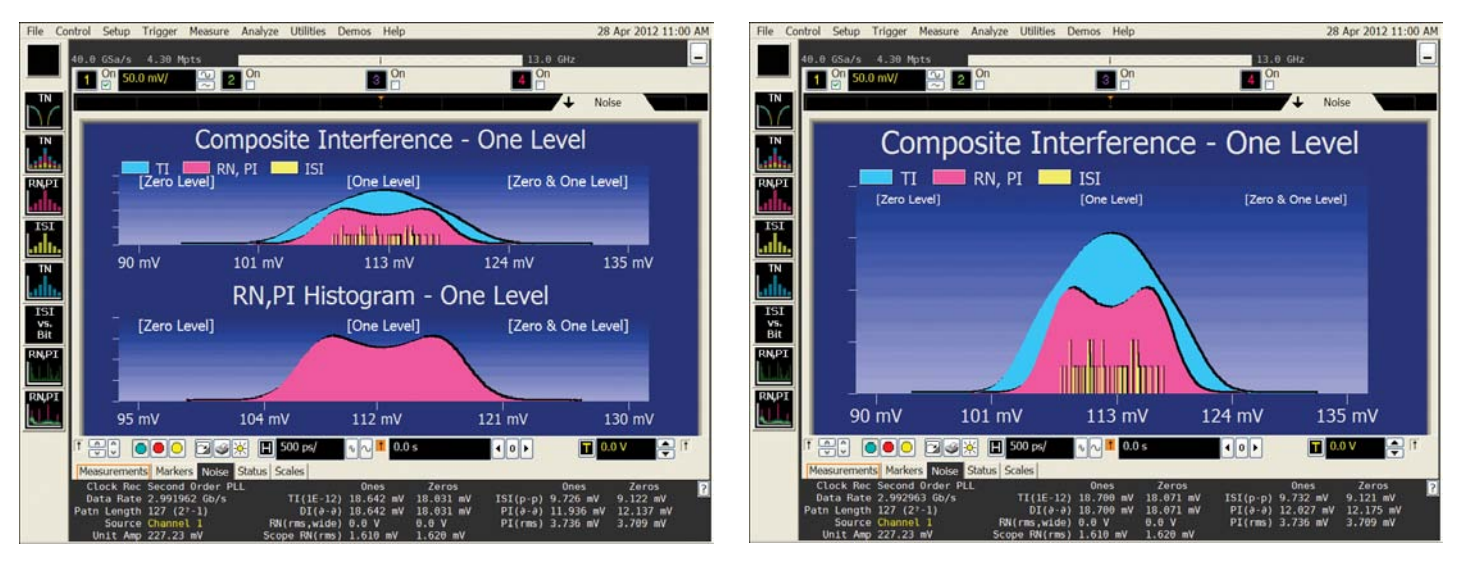

Figure 9. The EZJIT Complete entry screen allows selection of 4, 2 or 1 graph formats.

## Other Views (Continued)

# Analysis of ones, zeroes, or both ones and zeroes

Close analysis of the four-graph view seen in Figure 7, will reveal that the plot is rendering both One and Zero analysis on each of the graphs shown. In those graphs, if you should want to examine the 'One' histograms or 'Zero' histograms in greater detail, you can click on the '[One Level]' or '[Zero Level]' labels. When you do so, the graph will rescale and show the side selected (One or Zero). This is depicted in Figure 10.

#### Tabular results

Finally, the measured results are available in tabular form or over remote user interface. The results are available now in their own results tab at the bottom of the infiniium screen under 'Noise'.

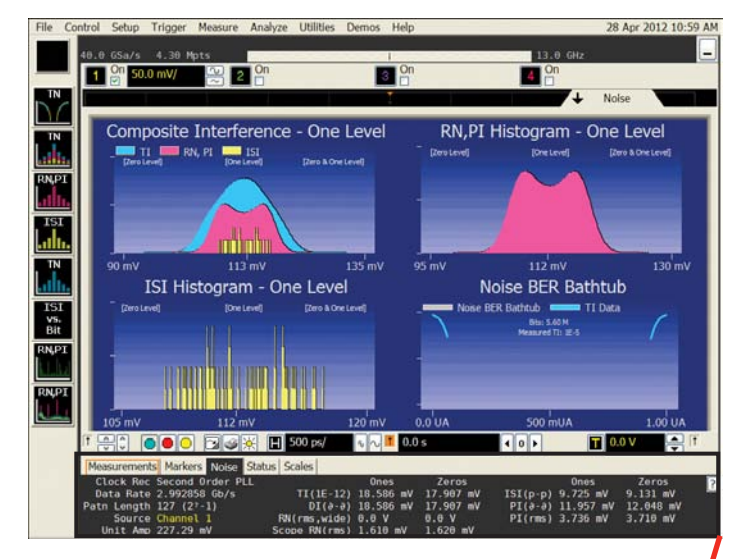

Figure 10. Focus on just the Ones, or the Zeroes or both: Analysis for Ones is shown here.

| Measurements | Markers Noise Statu | us Scales     |           |           |          |           |           |
|--------------|---------------------|---------------|-----------|-----------|----------|-----------|-----------|
| Clock Rec    | Second Order PLL    |               | Ones      | Zeros     |          | Ones      | Zeros     |
| Data Rate    | 2.993028 Gb/s       | TI(1E-12)     | 19.403 mV | 19.143 mV | ISI(p-p) | 10.087 mV | 9.522 mV  |
| Patn Length  | 127 (27-1)          | DI(∂-∂)       | 19.403 mV | 19.143 mV | PI(0-0)  | 12.760 mV | 12.985 mV |
| Source       | Channel 1           | RN(rms,wide)  | 0.0 V     | 0.0 V     | PI(rms)  | 3.742 mV  | 3.722 mV  |
| Unit Amp     | 226.85 mV           | Scope RN(rms) | 1.610 mV  | 1.620 mV  |          |           |           |

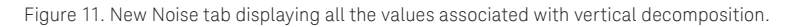

#### Other analyses enabled

Fixed Level Analysis: if your device is fixed at a high or a low, you can still analyze the system noise. In this case, you do not have a signal to perform first or second order recovery from data, so you can use an explicit clock and adjust threshold and hysteresis settings in the wizard.

Sweep the Eye: To comprehend vertical performance throughout the eye, the user can sweep the measurement location in the eye and performing noise analysis at each vertical solutions. With similar measurements of jitter at different horizontal thresholds the results can be processed externally to render a complete contour around the eye opening. This would be done to evaluate the statistical eye contour, or to measure over a specific range given assumptions of the behavior of the system receiver. An example of this is shown in Figure 2.

# EZJIT Plus: Advanced Jitter Separation and Analysis

# Separate jitter on periodic and arbitrary patterns

Typically, jitter separation is performed on repetitive waveforms that are designed to stress the data transmission link and the receiver's clock recovery circuitry. However, many embedded designs using multi-vendor chipsets are limited to testing live traffic with additional align characters and packet frames that may not be repetitive. EZJIT Plus allows designers to choose between periodic and arbitrary data modes when analyzing jitter for compliance. In the arbitrary data mode, the ISI Filter shows victim-aggressor relationships between each rising and falling edge that are N-edges apart in the captured waveform. By setting the filter wide enough to capture all significant relationships, designers can quickly analyze ISI problems and accurately separate RJ/DJ parameters to provide a TJ estimation at low BER.

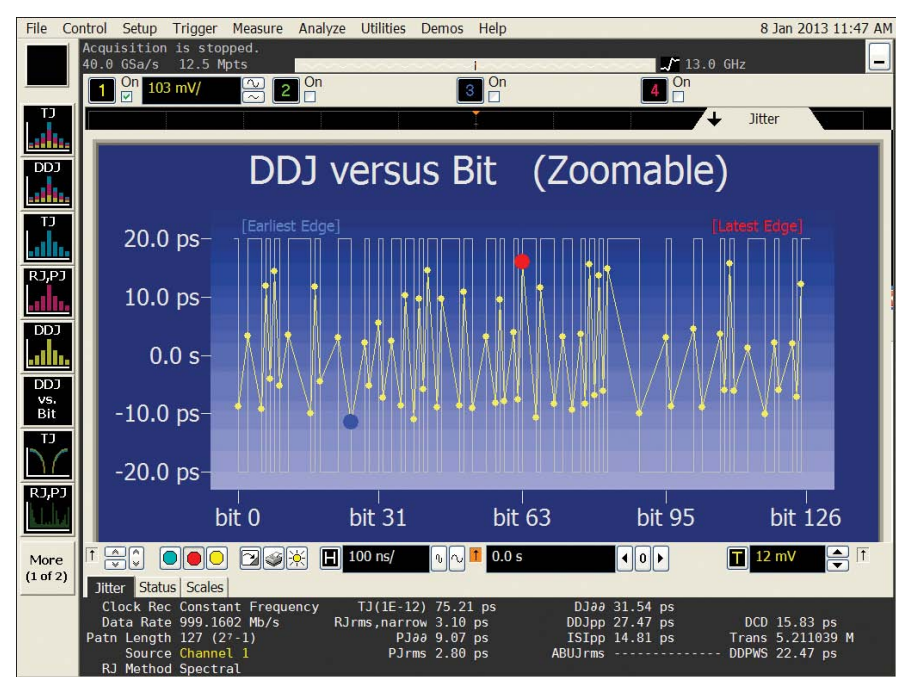

Figure 12. DDJ vs. Bit chart.

#### Easy-to-use Jitter Separation Wizard

The easy-to-use wizard built into EZJIT Plus makes setting up advanced jitter separation simple. Walk through the measurement setup step-by-step to set critical parameters such as thresholds, vertical scaling, and clock recovery. The result: fast and accurate separation of signal jitter into components and flexible jitter views to provide critical insight.

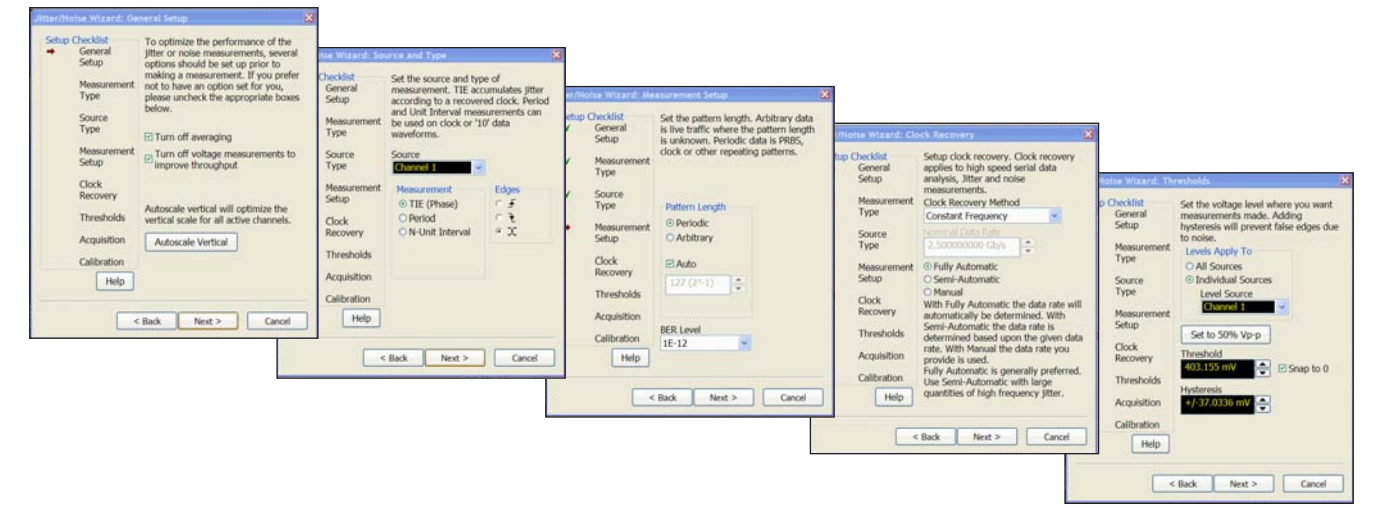

Figure 13. RJ/DJ Wizard allows user selection of data pattern type, TJ BER calculation level, clock recovery type and jitter measurement threshold.

# Accurate Random Jitter Separation using Spectral and Tail Fit Algorithms

## The problem

Common spectral algorithm for RJ extraction over-reports RJ.

## Why?

Any Aperiodic Bounded Uncorrelated Jitter (ABUJ) on the signal is factored into RJ. A common source of ABUJ is crosstalk from adjacent signals.

### How does this affect me?

First, the RJ measurement can be inaccurate. Second, when measuring Total Jitter (TJ) vs. BER, TJ can be dramatically overestimated due to the RJ multiplier. For example, TJ = DJ +  $14*RJ_{RMS}$  for a BER of  $10^{-12}$ . This means the scope will provide an unfairly negative report of the overall jitter performance of your serial data link.

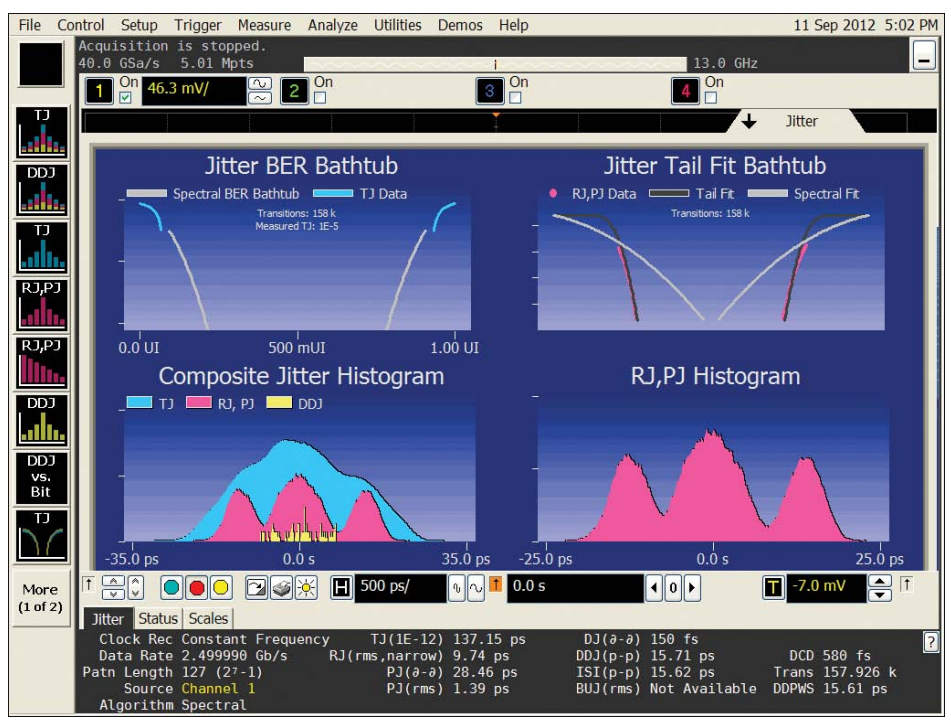

Figure 14. Jitter separation with artificially extreme crosstalk using spectral algorithm for RJ extraction. Notice the discontinuity in the BER bathtub.

## The solution

EZJIT Complete provides two distinct algorithms for RJ extraction to ensure you achieve accurate measurements under all signal conditions.

The Tail Fit algorithm accurately extracts RJ, even in extreme ABUJ/crosstalk environments, by fitting directly to the tail of the RJ,PJ histogram.

Figures 14 and 15 contrast the two algorithms in a contrived jitter measurement with extreme crosstalk. You can see the tail fit algorithm in Figure 5 provides a much better fit to the BER bathtub curve in the upper left and reports significantly lower RJ and TJ.

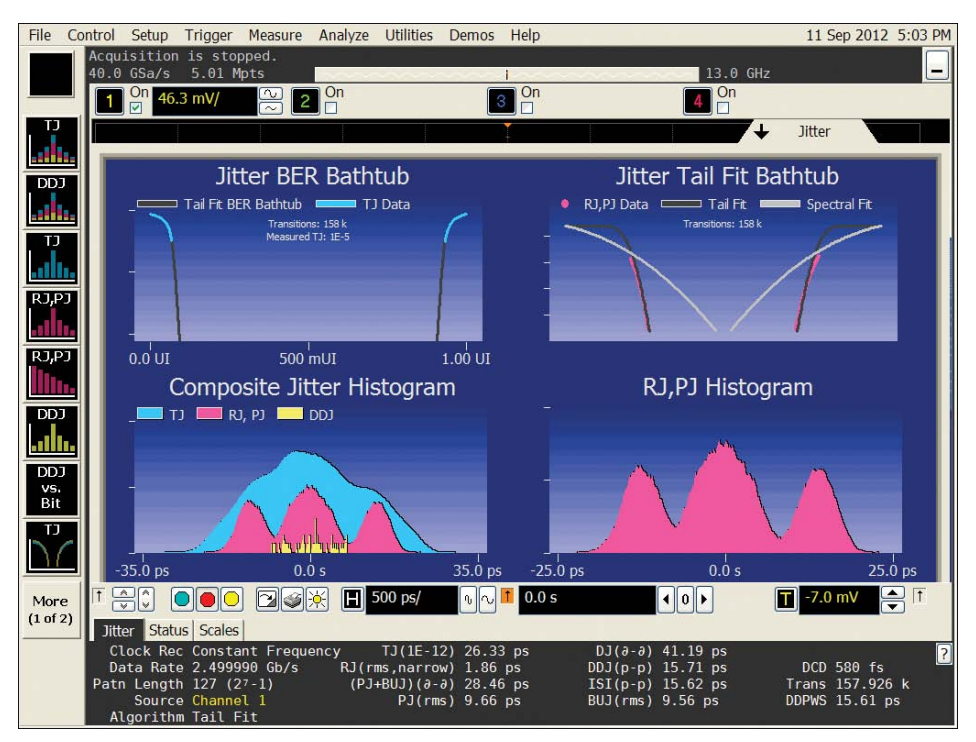

Figure 15. Jitter separation with artificially extreme crosstalk using tail fit algorithm for RJ extraction. Notice the good fit to the BER bathtub and dramatically lower RJ and TJ results.

## Jitter Separation and Total Jitter Estimation at Low BER

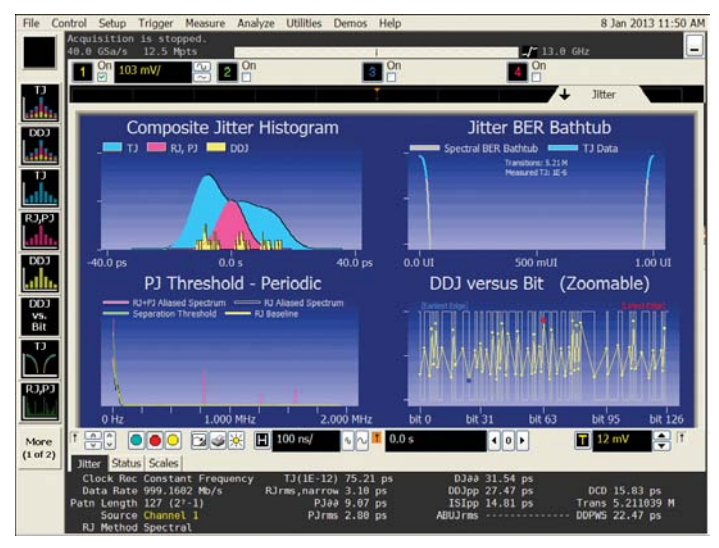

Figure 16.

4-in-1 jitter measurement results display allow for multiple views of jitter populations and distributions, data-dependent jitter versus bit in repetitive patterns, as well as the bathtub curve plot, which measures eye-opening vs. bit error rate.

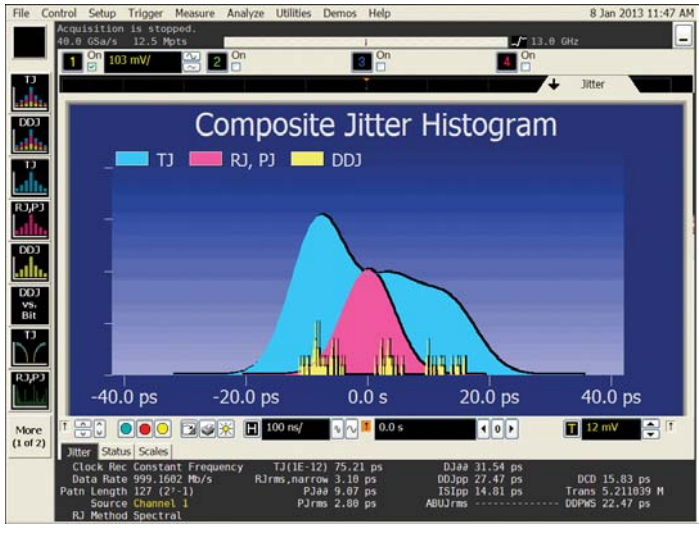

Figure 17.

Composite histogram displays relative contributions of datadependent jitter, total jitter as well as random and periodic jitter. Total jitter is a convolution of the data-dependent jitter probability density function (PDF) and the random/periodic jitter PDF.

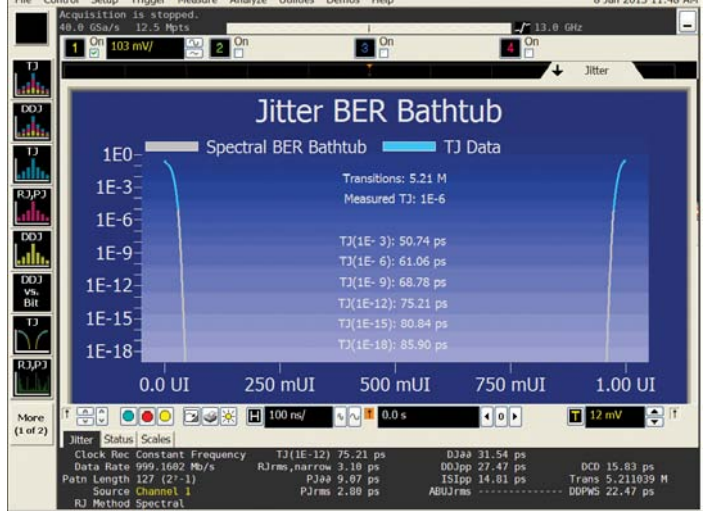

Figure 18.

Simplified display leverages existing measurement results tabs and measurement toolbars, integrating the EZJIT Plus measurement capability into the Infiniium display window. When the RJ/DJ graphical display window is minimized to view the voltage vs. time waveform under test, the jitter separation results are still visible in the jitter measurement results tab.

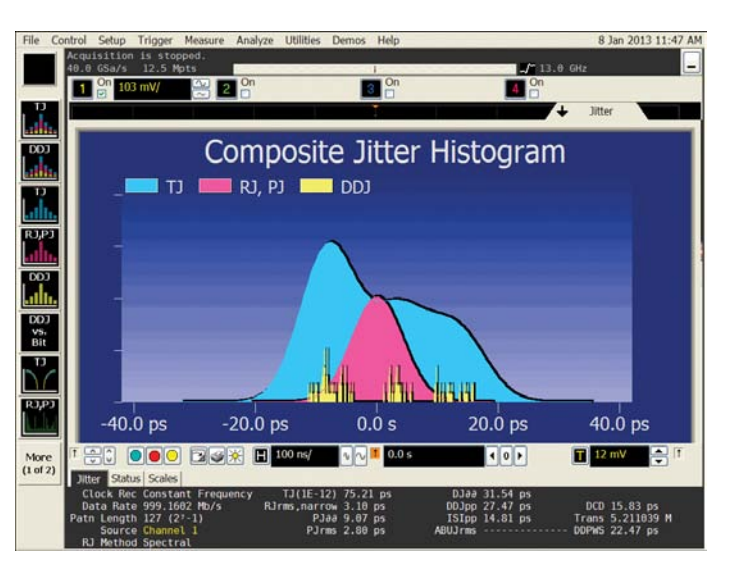

Figure 19.

A step-by-step wizard simplifies complex jitter measurement setups and allows for complete user control over important parameters such as the measurement threshold voltage and clock recovery method.

## EZJIT: Essential Jitter Analysis Tools

## Included with EZJIT Plus

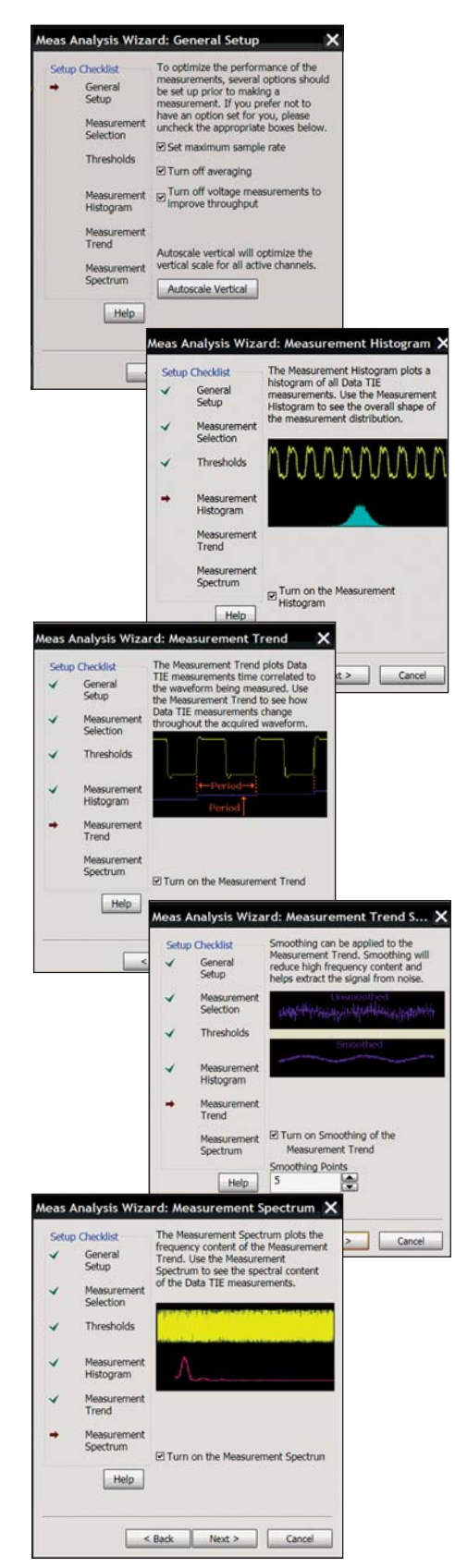

#### Jitter analysis made easy

A wizard in the EZJIT jitter analysis software helps you quickly set up the Infiniium oscilloscopes and begin taking measurements. With time-correlated jitter trend and signal waveform displays, the relationships between jitter and signal conditions are more clearly visible. Intuitive displays and clear labeling of information make it easy to comprehend measurement results.

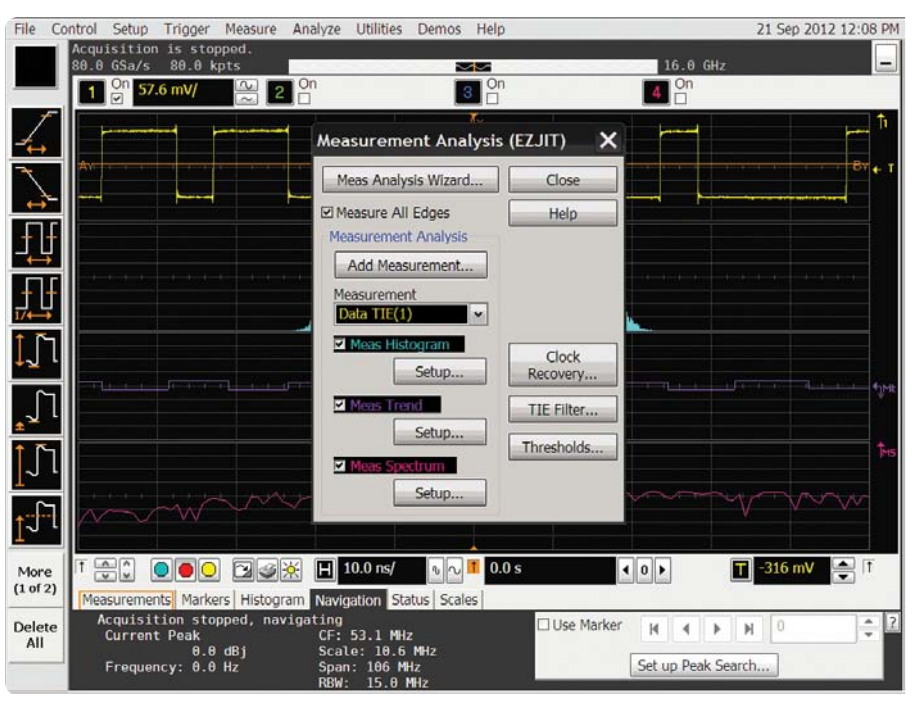

Figure 20. The setup wizard prompts you to select measurement thresholds, histogram, jitter trend, and/or spectrum displays.

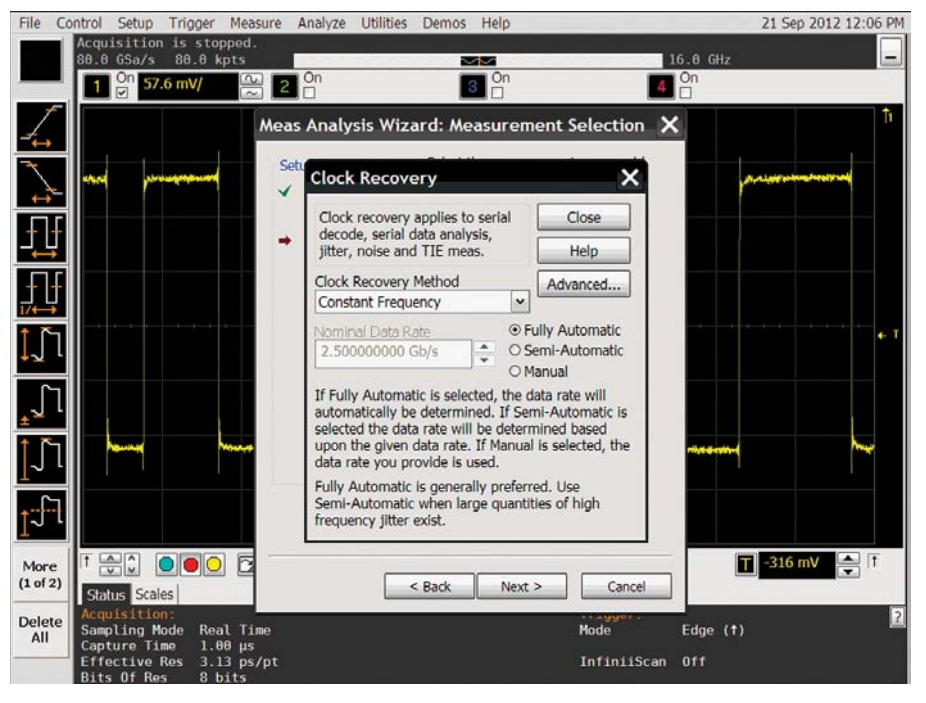

Figure 21. The EZJIT wizard simplifies jitter measurement setup, such as advanced clock recovery, shown here.

### Extensive parametric analysis

EZJIT jitter analysis software can analyze the time variability of any of the following fundamental parametric measurements:

Single-source

- Period
- Frequency
- Positive pulse width
- Negative pulse width
- Duty cycle
- Rise time
- Fall time

#### Dual-source

- Setup time
- Hold time
- Phase

#### Clock

- Time-interval error (TIE)
- N Period jitter
- Period to period jitter
- Pos width to Pos width jitter
- Neg width to Neg width jitter
- Cycle-to-cycle duty cycle

#### Data

- Time interval error (TIE)
- Data rate
- Unit interval
- n UI jitter
- UI UI jitter
- Clock recovery rate

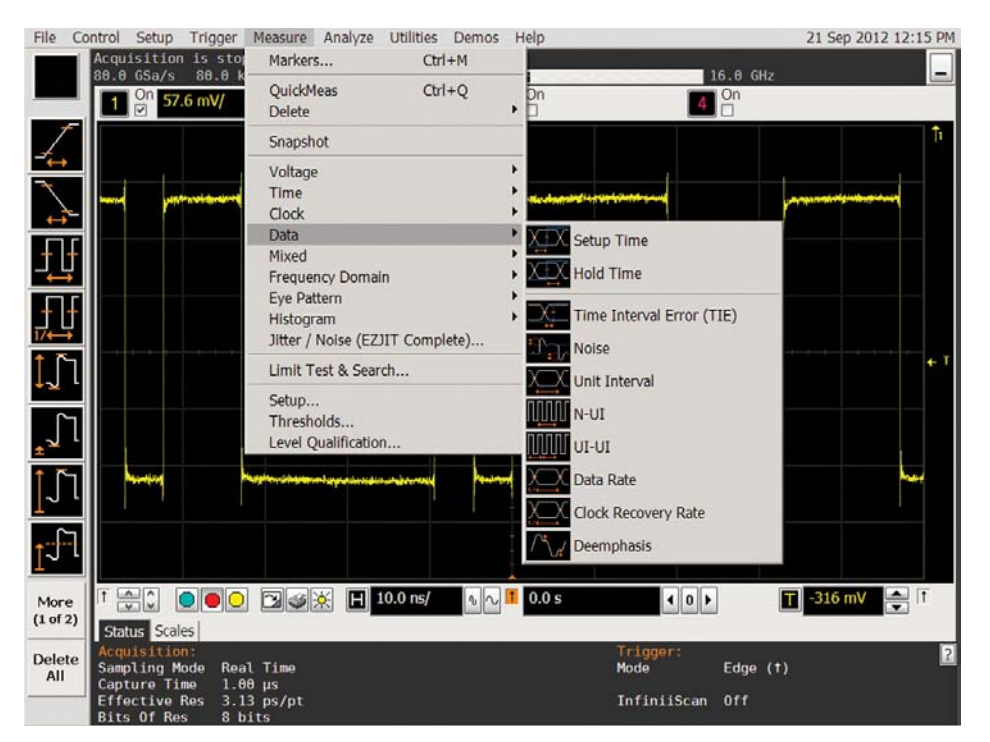

Figure 22. Extensive parametric analysis provides insight into data jitter components.

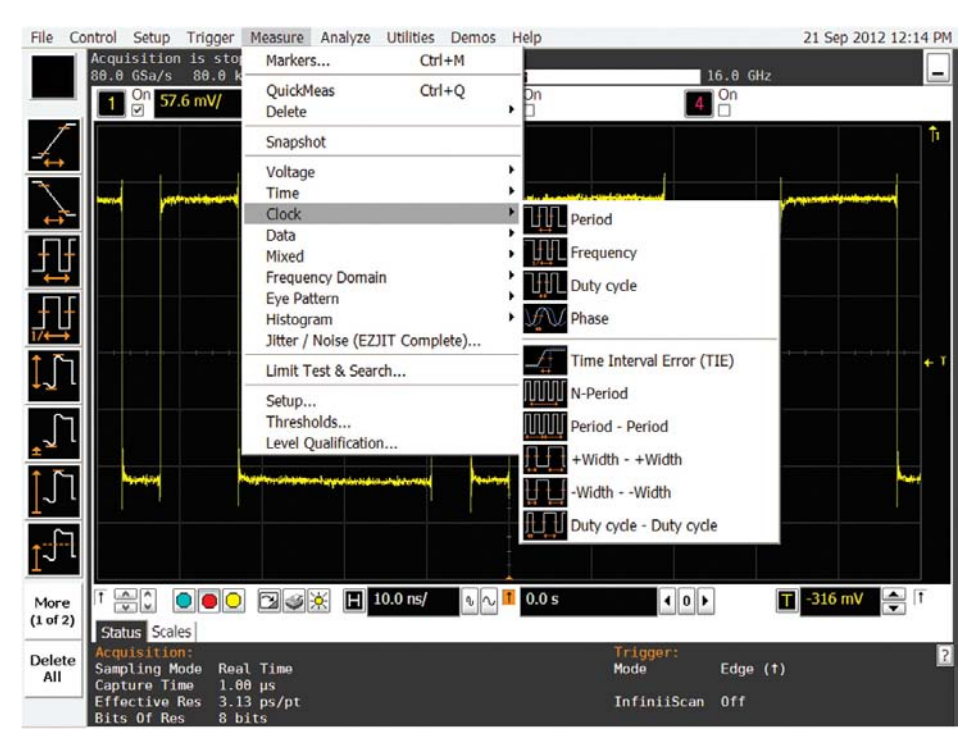

Figure 23. Clock jitter measurements provides insight into clock jitter components.

# Real-time trend, histogram, and spectrum displays

Measurement data can be viewed as a trend display (Figure 24), showing a time plot of the measurement time-correlated with the signal waveform data. This makes it easy to understand relationships between jitter and signal conditions, such as intersymbol interference (ISI).

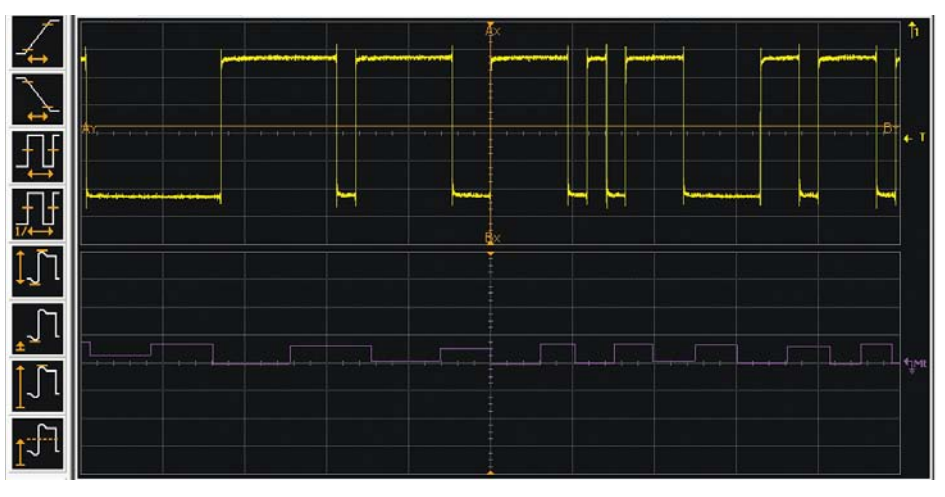

Figure 24. A trend display, showing a time plot of the measurement time-correlated with the signal waveform data, makes it easy to understand relationships between jitter and signal conditions.

The histogram display (Figure 25) plots the relative occurrence of values for the measured parameter. The histogram provides insight into the statistical nature of the jitter.

For example, the histogram shown in Figure 25 appears as two gaussian distributions. The peak-to-peak jitter between the gaussians indicates significant deterministic jitter in the signal, while the gaussians show the spread of random jitter.

The spectrum display (Figure 26) shows the spectral content of the jitter. The spectrum display can be useful for identifying sources of jitter by their frequency components. For example, if you suspect a switching power supply with a switching frequency of 33-KHz is injecting jitter, you can test your theory by examining the jitter spectrum for a peak at 33-KHz.

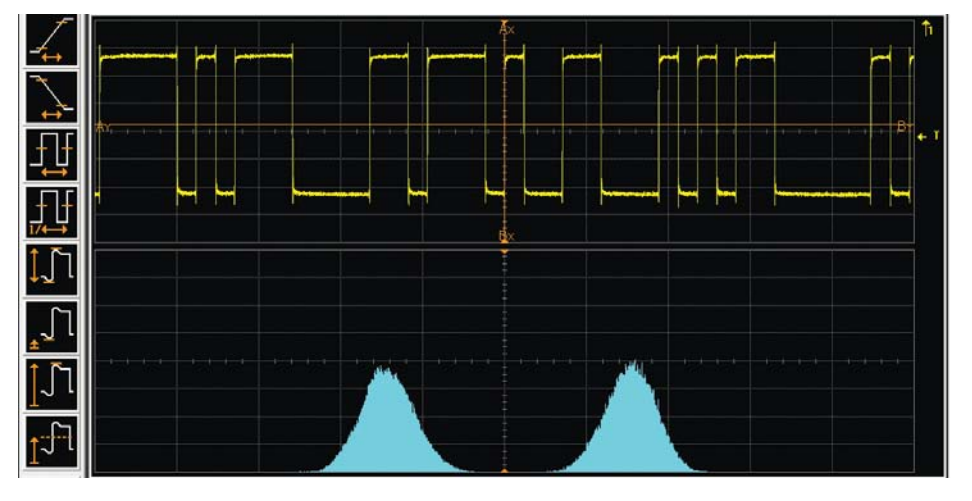

Figure 25. A histogram display plots the relative occurrence of values for the measured parameter, providing insight into the statistical nature of the jitter.

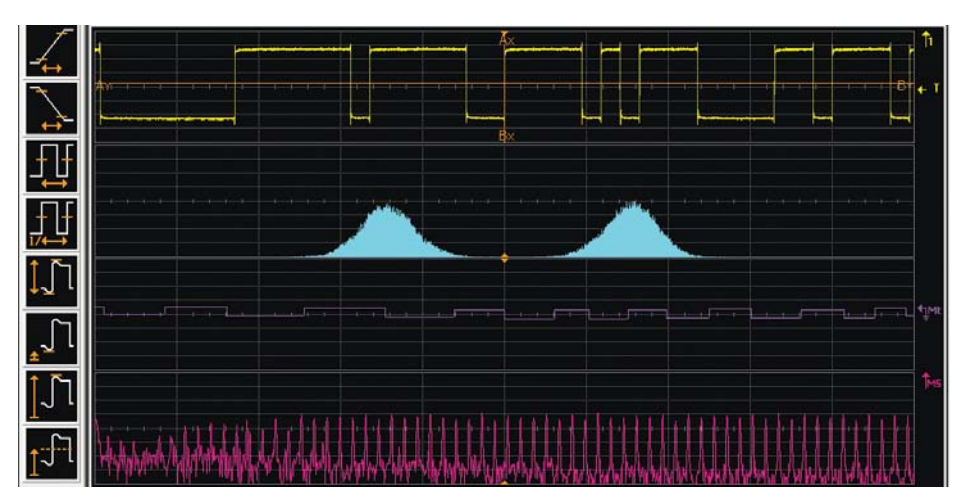

Figure 26. A spectrum display shows the spectral content of the jitter, useful for identifying sources of jitter by their frequency components.

## Flexible clock recovery

You can choose constant-frequency or phase-locked loop (PLL) clock recovery as well as use an explicit clock on another input channel to time the data transition. With PLL clock recovery, the data rate and loop bandwidth are adjustable.

Many standards allow the use of spreadspectrum clocking to avoid concentrating EMI and RFI at specific frequencies. Spread-spectrum clocking is simply FM modulation of the clock frequency, usually at some frequency well below the clock frequency. The bandwidth of the PLL in the receiver hardware allows it to track the slow change in the clock frequency while allowing faster changes to be measured.

| :21 PM            |
|-------------------|
|                   |
|                   |
|                   |
| F TI              |
| et                |
|                   |
| T                 |
|                   |
|                   |
|                   |
|                   |
|                   |
|                   |
| 4 <sup>1</sup> Mt |
|                   |
| the               |
|                   |
| 4                 |
|                   |
| w V               |
| T                 |
| 13<br>13          |
| A 2               |
| -                 |
|                   |
|                   |

Figure 27. You can choose constant-frequency or phase-locked loop (PLL) clock recovery. With PLL clock recovery, the data rate, loop bandwidth and damping factor are adjustable.

## Deep memory captures low-frequency jitter

Deep memory is especially valuable for jitter analysis. The optional 2 Gpts memory on the Keysight Technologies, Inc. V-Series and Z-Series is helpful in measuring low frequency jitter. At a sample rate of 80 GSa/s and incoming data rate of 2.5 Gb/s, 2 Gpts allows you to capture jitter frequency components down to 40 Hz. Comparably in the 9000, S-Series, and 90000A Series, the 40 GSa/s sample rate and optional 1 Gpts memory allows you to capture jitter frequency components as low as 40 Hz.

In some cases, measuring low-frequency jitter is not required; for example, the clock recovery PLL in most serial data receivers can reject jitter very effectively at moderately low frequencies. But sometimes an event occurring at a low repetition rate can cause bursts of jitter or noise with higher frequencies that the PLL cannot reject.

An example is shown in Figure 28. The upper yellow trace is a serial data signal. The middle green trace shows an uncorrelated aggressor signal that is causing short-term bursts of jitter in the data signal. The lower purple trace, showing a jitter trend signal derived from the serial data signal, plots the timing of each edge in the data stream compared to the "ideal" recovered clock. You can see a burst of timing errors that coincides with each transition in the middle green signal.

## Further jitter analysis support

For additional jitter analysis features, including Rj/Dj separation, bathtub curve generation, and ABUJ extraction, Keysight offers the N5400A EZJIT Plus jitter analysis software.

For even deeper insight, apply the same deep analysis and component separation to the vertical noise affecting your signal using Keysight's N8823A EZJIT Complete software.

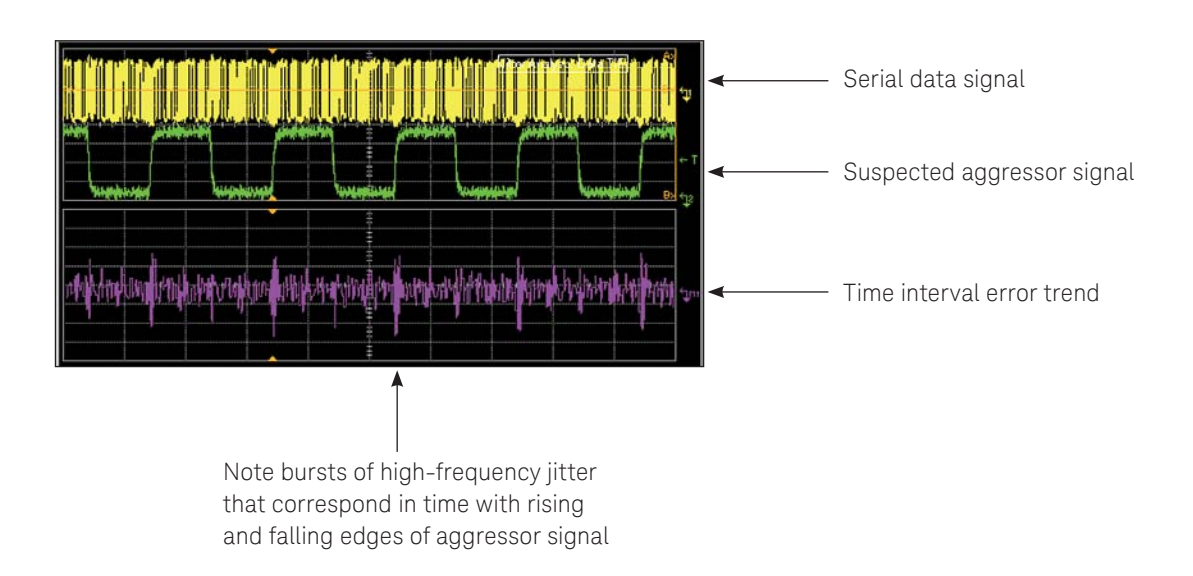

Figure 28. The clock recovery PLL in most serial data receivers can reject jitter at low frequencies. However, sometimes events occurring at low frequencies (middle green trace) can cause bursts of jitter that contain higher frequencies that the PLL cannot reject (lower purple trace).

# Oscilloscope Compatibility

| Oscilloscopes | Software revision |
|---------------|-------------------|
| Z-Series      | 5.0 or higher     |
| V-Series      | 5.0 or higher     |
| S-Series      | 5.0 or higher     |
| 90000 Series  | 2.1 or higher     |
| 9000 Series   | 2.0 or higher     |

# Ordering Information

To purchase the EZJIT software with a new or existing Infiniium Series oscilloscope, order the following options.

| Application | License typ | e                 | Infiniium<br>V-Series/Z-Series | Infiniium<br>S- Series | Infiniium<br>90000 Series | Infiniium<br>9000 Series      |
|-------------|-------------|-------------------|--------------------------------|------------------------|---------------------------|-------------------------------|
| EZJIT       | Fixed       | Factory-installed | N8823A-1FP                     | N8823B-1FP             | DS090000-070              | DS09000-070 and MS09000-070   |
| Complete    |             | User-installed    | N8823A-1FP                     | N8823B-1FP             | N8823A-1NL                | N8823B-1NL                    |
|             | Floating    | Transportable     | N8823A-1TP                     | N8823B-1TP             | N8823A-1TP                | N8823B-1TP                    |
|             |             | Server-based      | N5435A-067                     | N5435A-067             | N5435A-067                | N5435A-067                    |
| EZJIT Plus  | Fixed       | Factory-installed | N5400A-1FP                     | N5400B-1FP             | DS090000A-004             | DS09000A-004 and MS09000A-004 |
|             |             | User-installed    | N5400A-1FP                     | N5400B-1FP             | N5400A-1NL                | N5400B-1NL                    |
|             | Floating    | Transportable     | N5400A-1TP                     | N5400B-1TP             | N5400A-1TP                | N5400B-1TP                    |
|             |             | Server-based      | N5435A-001                     | N5435A-001             | N5435A-001                | N5435A-001                    |
| EZJIT       | Fixed       | Factory-installed | E2681A-1FP                     | E2681B-1FP             | DS090000A-002             | DS09000A-002 and MS09000A-002 |
|             |             | User-installed    | E2681A-1FP                     | E2681B-1FP             | E2681A-1NL                | E2681B-1NL                    |
|             | Floating    | Transportable     | E2681A-1TP                     | E2681B-1TP             | E2681A-1TP                | E2681B-1TP                    |
|             |             | Server-based      | N5435A-002                     | N5435A-002             | N5435A-002                | N5435A-002                    |

# Other Measurement Software for High Speed Digital Data Analysis

| Model number       | Title                            | Description                                                                                                    |
|--------------------|----------------------------------|----------------------------------------------------------------------------------------------------|
| Infiniium real-tim | e oscilloscopes                  |                                                                                                    |
| N5461A             | Equalization                     | Select from CTLE, FFE and DFE equalization types and various clock topologies to understand what equalization will do to a signal, or to model voltage eye internal to receiver device. |
| N2809A &           | Precision Probe Software         | Measure and remove effects of cable and switch paths in front of the oscilloscope, measure and                                                                                          |
| N2806A             | and Hardware Kit                 | AC calibrate probes for greatest accuracy and bandwidth.                                                                                                    |
| N5465A             | InfiniiSim Waveform              | Creates transfer functions for implementing de-embedding of fixtures and cables, embedding,                                                                                             |
|                    | Transformation Toolset           | general simulation, removing probe loading and changing observation point of measurement.                                                                                               |
| E2688A             | Serial Data Analysis             | Create eye diagrams of total captured waveform or of particular filtered portions of it                                                                                                 |
|                    |                                  | (i.e. bit sequence dependence). Includes standard masks and 8b/10b protocol analysis.                                                                                                   |
| Sampling oscillos  | copes: 86100D series digital com | munication analyzer                                                                                                    |
| 86100D-300         | Advanced Amplitude Analysis      | Infiniium DCA software option that performs the highest accuracy amplitude analysis available.                                                                                          |
| 86100D-200         | Advanced Jitter Analysis         | Jitter decomposition using dual dirac technique. Predict total jitter to low BERs.                                                                                                    |
| 86100D-201         | Advanced Jitter Analysis         | Equalize signals using software CTLE and FFE/LFE models.                                                                                                    |
| 86100D-202         | Enhanced Impedance and           | Single-ended and differential S-parameter measurements.                                                                                                    |
|                    | S-parameter SW                   |                                                                                                    |
| 86100D-300         | Advanced Amplitude Analysis      | Infiniium DCA software option that performs the highest accuracy amplitude analysis available.                                                                                          |
| 86100DU-401        | Advanced Eye Analysis            | Jitter and amplitude/noise analysis on long patterns such as PRBS31. Eye contour and eye/mask testing.                                                                                  |
| 86100D-SIM         | InfiniiSim-DCA                   | Creates transfer functions used to de-embed/embed fixtures and cables, general simulation, removing probe loading and changing observation point of measurement.                        |

## **Related Literature**

| Publication title                                                                   | Publication number |
|-------------------------------------------------------------------------------------|--------------------|
| Infiniium 90000 Series Oscilloscopes - Data Sheet                                   | 5989-7819EN        |
| Infiniium DCA-X 86100D Wide-Bandwidth Oscilloscope Mainframe and Modules - Brochure | 5990-5822EN        |
| Infiniium Z-Series Oscilloscopes - Data Sheet                                       | 5991-3868EN        |
| Infiniium S-Series High-Definition Oscilloscopes - Data Sheet                       | 5991-3904EN        |
| Infiniium V-Series Oscilloscopes - Data Sheet                                       | 5992-0425EN        |

For copies of this literature, contact your Keysight representative or visit www.keysight.com/find/scope-apps.

## AdvancedTCA® Extension open standard that extension

AdvancedTCA® Extensions for Instrumentation and Test (AXIe) is an open standard that extends the AdvancedTCA for general purpose and semiconductor test. Keysight is a founding member of the AXIe consortium. ATCA®, AdvancedTCA®, and the ATCA logo are registered US trademarks of the PCI Industrial Computer Manufacturers Group.

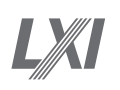

#### www.lxistandard.org

LAN eXtensions for Instruments puts the power of Ethernet and the Web inside your test systems. Keysight is a founding member of the LXI consortium.

#### www.pxisa.org

PCI eXtensions for Instrumentation (PXI) modular instrumentation delivers a rugged, PC-based high-performance measurement and automation system.

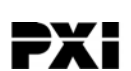

## From Hewlett-Packard through Agilent to Keysight

For more than 75 years, we've been helping you unlock measurement insights. Our unique combination of hardware, software and people can help you reach your next breakthrough. Unlocking measurement insights since 1939.

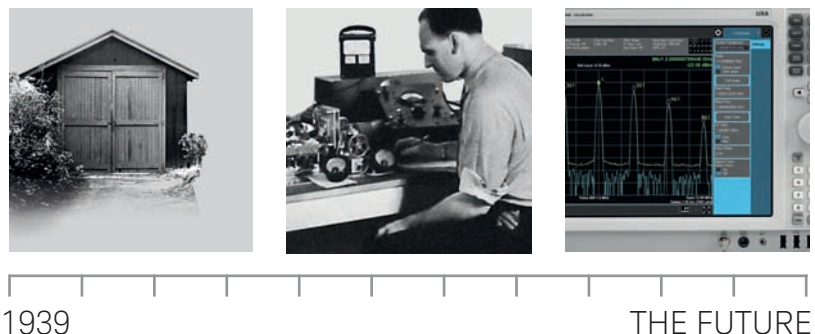

1939

#### myKeysight

**myKeysight** 

www.keysight.com/find/mykeysight

A personalized view into the information most relevant to you.

#### Three-Year Warranty www.keysight.com/find/ThreeYearWarranty

Keysight's committed to superior product quality and lower total cost of ownership. Keysight is the only test and measurement company with three-year warranty standard on all instruments, worldwide. And, we provide a full one-year warranty on all accessories, calibration devices, systems and custom products.

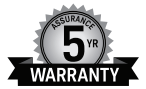

#### **Keysight Assurance Plans**

www.keysight.com/find/AssurancePlans

Up to five years of protection and no budgetary surprises to ensure your instruments are operating to specification so you can rely on accurate measurements.

#### **Keysight Infoline**

www.keysight.com/find/service Keysight Infoline

Keysight's insight to best in class information management. Free access to your Keysight equipment company reports and e-library.

#### Keysight Channel Partners

#### www.keysight.com/find/channelpartners

Get the best of both worlds: Keysight's measurement expertise and product breadth, combined with channel partner convenience.

www.keysight.com/find/EZJITComplete

# TECHNOLOGIES Unlocking Measurement Insights

For more information on Keysight Technologies' products, applications or services, please contact your local Keysight office. The complete list is available at: www.keysight.com/find/contactus

#### Americas

| Canada        | (877) 894 4414   |
|---------------|------------------|
| Brazil        | 55 11 3351 7010  |
| Mexico        | 001 800 254 2440 |
| United States | (800) 829 4444   |
| Asia Pacific  |                  |
| Australia     | 1 800 629 485    |
| China         | 800 810 0189     |
| Hong Kong     | 800 938 693      |
| India         | 1 800 11 2626    |

0120 (421) 345 Japan 080 769 0800 Korea 1 800 888 848 Malaysia 1 800 375 8100 Singapore Taiwan 0800 047 866 Other AP Countries (65) 6375 8100

#### Europe & Middle East

| Austria        | 0800 001122   |
|----------------|---------------|
| Belgium        | 0800 58580    |
| Finland        | 0800 523252   |
| France         | 0805 980333   |
| Germany        | 0800 6270999  |
| Ireland        | 1800 832700   |
| Israel         | 1 809 343051  |
| Italy          | 800 599100    |
| Luxembourg     | +32 800 58580 |
| Netherlands    | 0800 0233200  |
| Russia         | 8800 5009286  |
| Spain          | 800 000154    |
| Sweden         | 0200 882255   |
| Switzerland    | 0800 805353   |
|                | Opt. 1 (DE)   |
|                | Opt. 2 (FR)   |
|                | Opt. 3 (IT)   |
| United Kinadom | 0800 0260637  |

United Kingdom

For other unlisted countries: www.keysight.com/find/contactus (BP-07-24-15)

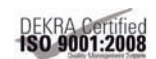

#### www.keysight.com/go/quality Keysight Technologies, Inc. DEKRA Certified ISO 9001:2008 Quality Management System

This information is subject to change without notice. © Keysight Technologies, 2012 - 2015 Published in USA, September 23, 2015 5991-0523EN www.keysight.com